## การเพิ่มแบบทดสอบแบบปรนัย

เมื่อเพิ่มกิจกรรมแบบทดสอบเรียบร้อยแล้วแต่เราต้องการแบบทดสอบชนิดปรนัยซึ่งมีขั้นตอนการทำดังนี้ 1. คลิ๊กเลือกเมนูแบบทดสอบก่อนเรียน/หลังเรียน

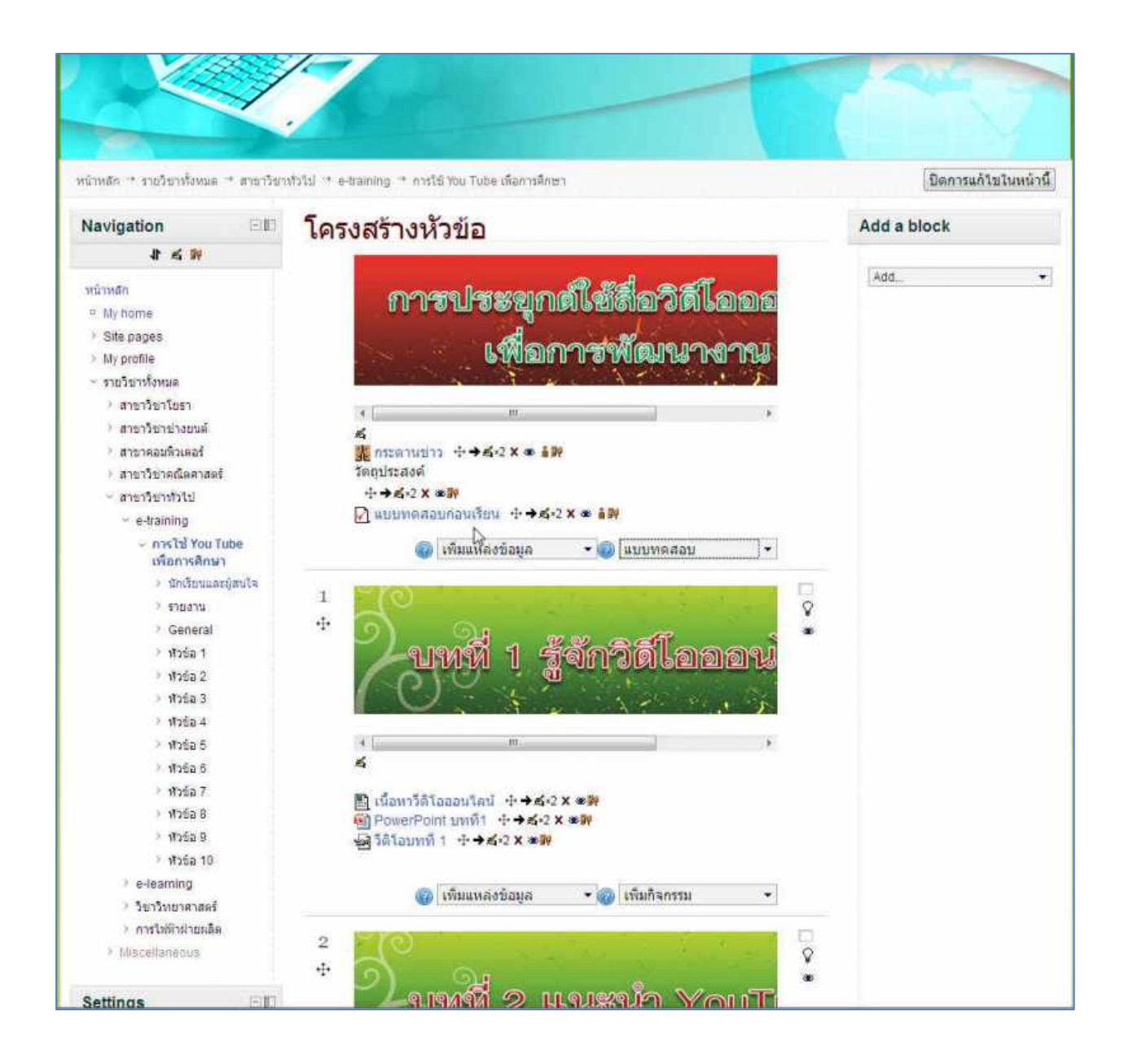

2. จะพบหน้าแบบทดสอบ และให้เลือกเมนูแก้ไขแบบทดสอบ